City of Chicago

## AIC User Guide – Web – AIC Inspectors Account Management

## Account Management Building Management

[Ver. 1.0], 07.23.2016

## Contents

| AIC Dashboard                                                     | <u>3</u>  |
|-------------------------------------------------------------------|-----------|
| AIC Homepage                                                      | <u>4</u>  |
| Account Management - Create Account                               | <u>5</u>  |
| Account Management - Account Login                                | <u>7</u>  |
| Account Management - Recover My Credentials                       | <u>8</u>  |
| Account Management - Request Company Creation                     | <u>10</u> |
| Account Management - Request Addition to Existing Company         | <u>12</u> |
| Account Management - View Company Details                         | <u>14</u> |
| Account Management - Edit Company Details                         | <u>15</u> |
| Account Management - Send Invitation to Join Company              | <u>17</u> |
| Account Management - Accept / Reject Request to Join Company      | <u>19</u> |
| Account Management - Accept / Reject Request to Add User to       | <u>20</u> |
| Company                                                           |           |
| Account Management - Manage My Company's Qualifications           | <u>22</u> |
| Account Management - Manage Individual Licenses                   | <u>24</u> |
| Building Management - View List of AIC Buildings Associated to My | <u>22</u> |
| Account                                                           |           |
| Building Management - Linking Your Building To Your Account       | <u>23</u> |
| Building Management - View Building Details                       | <u>25</u> |
| Building Management - View List of AIC Participants at a Building | <u>26</u> |
| Building Management - Send AIC Participant Invitation             | <u>28</u> |
| Building Management - Accept AIC Participant Invitation           | <u>30</u> |
| Building Management - Remove AIC Building from My Account         | <u>31</u> |
| Building Management - Manage My Role at AIC Building              | <u>33</u> |

|                                          | AIC Dashboard                                                                                                    |                                                                                        |
|------------------------------------------|----------------------------------------------------------------------------------------------------|----------------------------------------------------------------------------------------|
| Logon with your username<br>and password |                                                                                                    | Sign In<br>Username<br>Password<br>Sign In<br>Forgot Login Info?<br>Create New Account |
|                                          | persential case chose testing and the control of the control of th |                                                                                        |
| View your dashboard                      | Contributions of the second second seco      |                                                                                        |
| View your dashboard                      |                                                                                                    |                                                                                        |
| View your dashboard                      |                                                                                                    |                                                                                        |
| View your dashboard                      |                                                                                                    |                                                                                        |
| View your dashboard                      | Constructions     Construction     Construction           |                                                                                        |
| View your dashboard                      | Construction     Construction     C      |                                                                                        |
| View your dashboard                      | Control of the second of the second of       |                                                                                        |
| View your dashboard                      | Contraction     Contraction     Contracti      |                                                                                        |

|                                          | AIC Homepage                                                                                                    |                                                                                       |
|------------------------------------------|----------------------------------------------------------------------------------------------------|---------------------------------------------------------------------------------------|
| Logon with your username<br>and password | <complex-block></complex-block>                                                                                                    | Sign In<br>Usemame<br>Password<br>Sign In<br>Forgot Login Info?<br>Create New Account |
| Click AIC on your AIC<br>Dashboard       | Contraction       Contraction         Contraction       Contraction         Contraction       Contraction | Permit Digger AlC                                                                     |
| View the AIC Homepage                    | <complex-block></complex-block>                                                                                                    |                                                                                       |

AIC USER GUIDE-WEB-ACCT&BLDGMGMT 7.25.16.DOCX 7/26/2016 Page 4

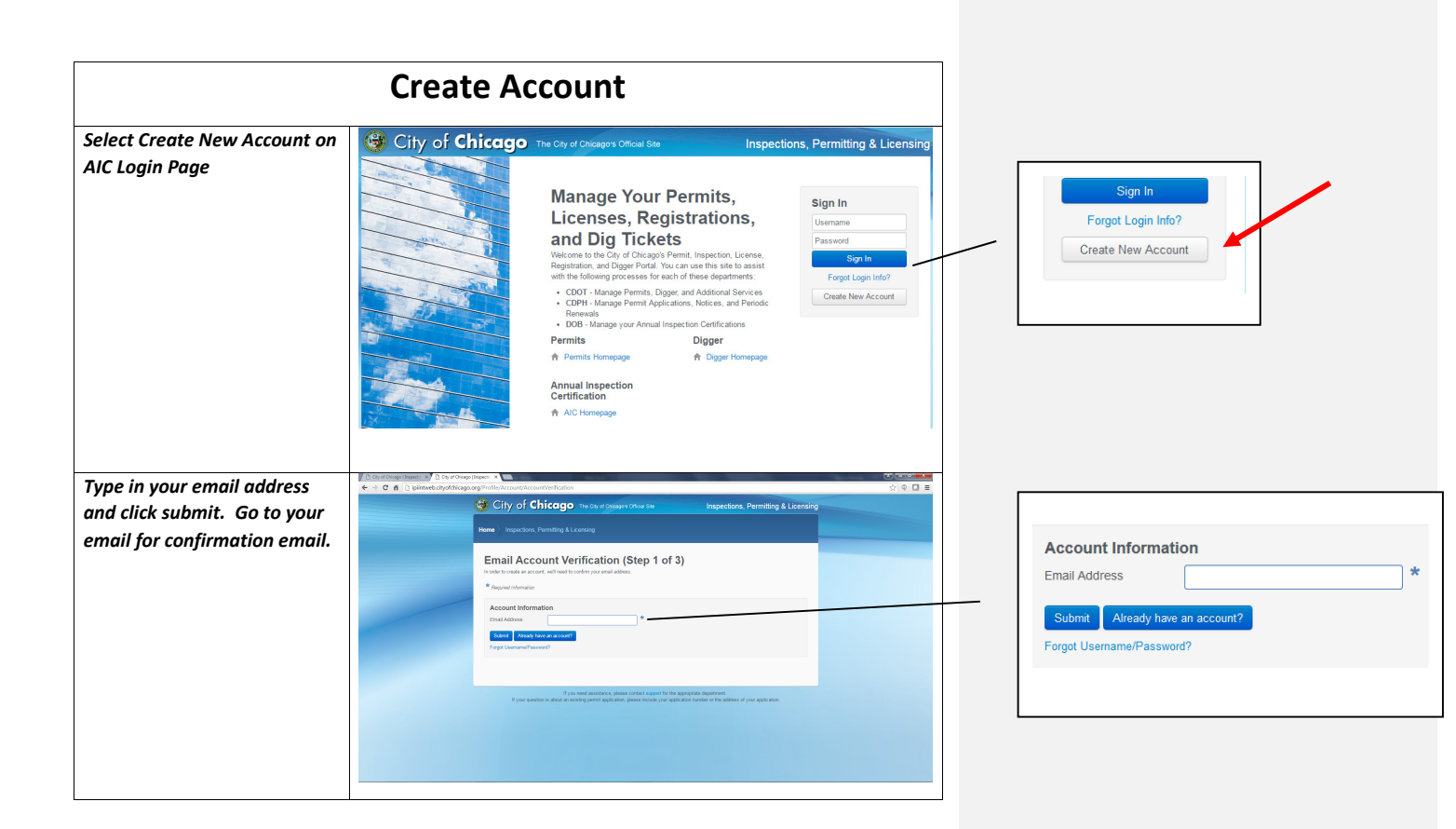

| Click on URL in confirmation        |                                                                                                    |                                                                                                    |
|-------------------------------------|----------------------------------------------------------------------------------------------------|----------------------------------------------------------------------------------------------------|
| email Fill in information on        | Create New Account (Step 2 of 3)                                                                                                    |                                                                                                    |
|                                     | Use the form bloor to create a new account.  * Required advantation                                                                                                    |                                                                                                    |
| Click Posistor                      | Account Information                                                                                                    |                                                                                                    |
| Click Register.                     | Email Address                                                                                                    |                                                                                                    |
|                                     | Usernamo Login *                                                                                                    |                                                                                                    |
|                                     | Security Jenseer                                                                                                    | Zip/Postal Code                                                                                                    |
|                                     | Payment *                                                                                                    |                                                                                                    |
|                                     | Re-Enter Password *                                                                                                    |                                                                                                    |
|                                     | Contact Information                                                                                                    |                                                                                                    |
|                                     | First Name *                                                                                                    | Register                                                                                                    |
|                                     | Vide Hone                                                                                                    | Forgot Username/Password?                                                                                                    |
|                                     | Street Address *                                                                                                    |                                                                                                    |
|                                     |                                                                                                    |                                                                                                    |
|                                     | City Citicago *                                                                                                    |                                                                                                    |
|                                     | StateProvince L.                                                                                                    |                                                                                                    |
|                                     | ZpiPostal Code                                                                                                    |                                                                                                    |
|                                     | Higher -                                                                                                    |                                                                                                    |
|                                     | Forget Usernamo Rivasaust?                                                                                                    |                                                                                                    |
|                                     | If you need assistance, peake contact support for the appropriate department.                                                                                                    |                                                                                                    |
|                                     | <ul> <li>I have developed a provide increased from other second from deferration resized on an extension of the addressed</li> </ul>                                                                                                    |                                                                                                    |
| Create exisin company ex            | D Gringcomb panes x () D dia postol panes x () High traggi namites x () D dia postol planes x ()                                                                                                    |                                                                                                    |
| create or join company or           | C A Black/placet coputile company                                                                                                    |                                                                                                    |
| CIICK SKIP THIS STEP.               | Receiversey - Documentation Cat (1)                                                                                                    | Individual/Personal Account                                                                                                    |
|                                     | Home Inspectors, Permiting & Licensing                                                                                                    | If you are creating a personal account, or if you do not want to provide<br>your company's information, you can skin this step and continue into |
|                                     | lain/Craste Company (Stan 2 of 2 - Optional)                                                                                                    | the site. (You will be able to join/create a company later.)                                                                                     |
|                                     | Two access words accessible provide your access in each or the same share the same share the sam         | Skip This Step                                                                                                    |
|                                     | * Repared Internation                                                                                                    |                                                                                                    |
|                                     | Company Information Individual/Personal Account<br>Entre same if you company If you are reading a panded account, or if you don't wort to provide<br>the provide sector of the same of your company's metal account, or if you don't wort to provide<br>the provide sector of the same of the same |                                                                                                    |
|                                     | Triel Congany Safe This Step                                                                                                    |                                                                                                    |
|                                     |                                                                                                    |                                                                                                    |
|                                     | If you need anisotrance, pieces contact suggest for the appropriate department.<br>If your question, allocat an exempting event application, paper exceeds you application entered or the address of your application.                                                                                                    |                                                                                                    |
|                                     |                                                                                                    |                                                                                                    |
|                                     |                                                                                                    |                                                                                                    |
|                                     |                                                                                                    |                                                                                                    |
|                                     |                                                                                                    |                                                                                                    |
|                                     |                                                                                                    |                                                                                                    |
|                                     | Company Information                                                                                                    |                                                                                                    |
|                                     | Enter the name of your company                                                                                                    |                                                                                                    |
|                                     | •                                                                                                    |                                                                                                    |
|                                     |                                                                                                    |                                                                                                    |
|                                     |                                                                                                    |                                                                                                    |
|                                     | Find Company                                                                                                    |                                                                                                    |
|                                     |                                                                                                    |                                                                                                    |
|                                     |                                                                                                    |                                                                                                    |
|                                     |                                                                                                    |                                                                                                    |
|                                     |                                                                                                    |                                                                                                    |
|                                     |                                                                                                    |                                                                                                    |
|                                     |                                                                                                    |                                                                                                    |
|                                     |                                                                                                    |                                                                                                    |
| AIC USER GUIDE-WEB-ACCT&BLDGMGMT 7. | 25.16.DOCX 7/26/2016 Page                                                                                                    |                                                                                                    |
| 6                                   |                                                                                                    |                                                                                                    |

|                                          | Account Login               |                                                                                       |
|------------------------------------------|-----------------------------|---------------------------------------------------------------------------------------|
| Logon with your username<br>and password | <page-header></page-header> | Sign In<br>Usemame<br>Password<br>Sign In<br>Forgot Login Info?<br>Create New Account |

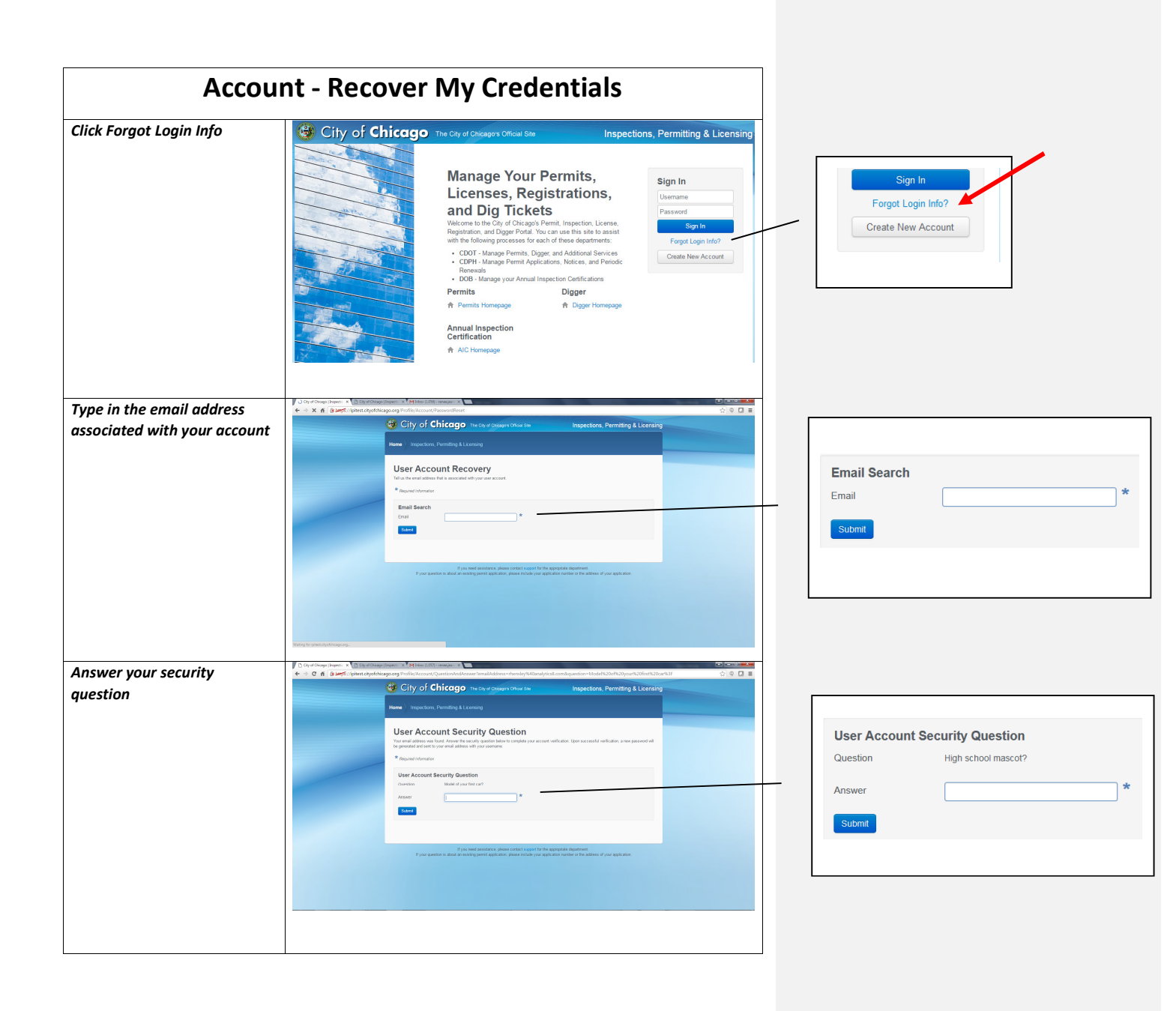

AIC USER GUIDE-WEB-ACCT&BLDGMGMT 7.25.16.DOCX 8

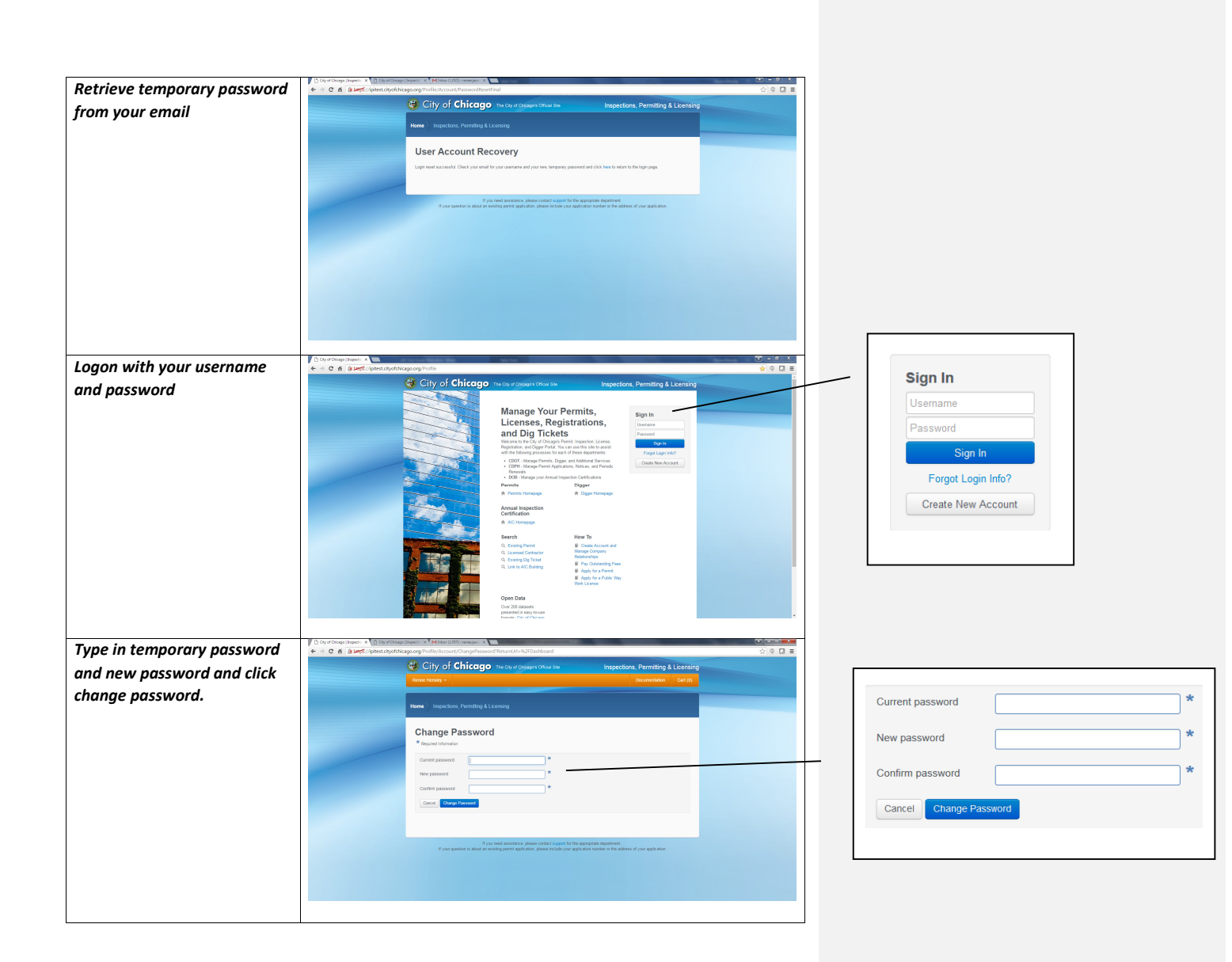

| Reque                                                           | est Company Creation                                      |                                                                                        |
|-----------------------------------------------------------------|-----------------------------------------------------------|----------------------------------------------------------------------------------------|
| Logon with your username<br>and password                        | <page-header></page-header>                               | Sign In<br>Username<br>Password<br>Sign In<br>Forgot Login Info?<br>Create New Account |
| On the dropdown of your user<br>name select my company.         | <complex-block><form><form></form></form></complex-block> | My Account<br>Change Password<br>My Company<br>Invoice History<br>Sign Out             |
| Enter in the name of your<br>company and click Find<br>Company. | <complex-block></complex-block>                           | Company Information<br>Enter the name of your company                                  |

AIC USER GUIDE-WEB-ACCT&BLDGMGMT 7.25.16.DOCX 10

| Click Request New Company.                                                                            | City of Chicago   Inspect: × ☐ City of Chicago   Inspect: × ☐                                                                                                    | ago) Bugedin - H <sup>®</sup> M Inites (LIST) - envelopen - H <sup>®</sup>                                                                                                    | 상 © D :                      |                               |
|----------------------------------------------------------------------------------------------------|----------------------------------------------------------------------------------------------------|----------------------------------------------------------------------------------------------------|------------------------------|-------------------------------|
|                                                                                                    |                                                                                                    | Gify of Chicago The Cay of Chicagos Official See Inspections, Permitting & Licensing                                                                                                    |                              |                               |
|                                                                                                    |                                                                                                    | Renee Hensley - Documentation Cart (0)                                                                                                    |                              |                               |
|                                                                                                    |                                                                                                    | Home hispectors, Permiting & Licensing                                                                                                    |                              |                               |
|                                                                                                    |                                                                                                    | My Company<br>Via accord is comply for associated all a company. To associate with a company, search for the company's name using the form below. If you during<br>for growing the searching you company means that a since company the constant by you.<br>** Reported howstering.                                                                                                    |                              | We could not find any compare |
|                                                                                                    |                                                                                                    | Conpany Information<br>Error to some draw strapper<br>Instance of the source of the source o |                              |                               |
|                                                                                                    |                                                                                                    | Re call of fold any companies making the care you makes ( )                                                                                                    |                              | Request New Company           |
|                                                                                                    |                                                                                                    | Figure and associations planes socials support to the appropriate distants of<br>If your question is about the execting yourst applications planes includely your applications worker or the authers of your applications                                                                                                    |                              |                               |
|                                                                                                    |                                                                                                    |                                                                                                    |                              |                               |
|                                                                                                    |                                                                                                    |                                                                                                    | 10 10                        |                               |
| Enter in the company                                                                                  | City of Chicage (Inspections, P., x) 12 104002<br>(*) 0. % https://pion.citystobicage.org/?refile                                                                                                    | Samh-Hel Sank x   +<br>cCenyony Republic Cenyony (C   Q, Sant                                                                                                    | <u>★ 10 ₩</u>                |                               |
| Enter in the company<br>information on the reauest                                                    | Cay of Oricage (Inspection; F., x ) 1 Tables<br>Cay of Oricage (Inspection; F., x ) 1 Tables<br>Cay of Oricage (Inspection)<br>Cay of Oricage (Inspection)<br>Cay of Oric | ande Valence + +  Charge Agentifications Company Contract Information                                                                                                    | x=0 = .<br>☆ â \$ ☆ ⊖ ♥ Ξ    |                               |
| Enter in the company<br>information on the request<br>new company page. Click                         | Coy of Occups (Inspection, P., * ) 1988<br>(C) Coy of Occups (Inspection)<br>(C) Coy of Occups (Inspection)<br>(C) Coy of Occups (In             | State Network + + + Compress/source/compress Company Contact Information Company Contact Information Parase note to informate pay provide note of address and prove sensitive of tax use by the Chy of Dhage when they address source pays, many provide note of address and prove address of tax on the first and pays.                                                                                                    | 5.40.4000<br>☆8.4.6.000<br>E |                               |
| Enter in the company<br>information on the request<br>new company page. Click<br>request new company. | City of Charge (Reporting J., 1) (2) Alam<br>(C) (1) (6) (1) (1) (1) (1) (1) (1) (1) (1) (1) (1                                                                                                    | Terrer Vederate + + +  Company Space Context Information  Company Context Information  These notes that information programs and an extra attracts and prove solid use to that the Charge lower tray  Company Name  (Decay Provide the Provide the Pr        | 0.00400<br>0.0400<br>2005    |                               |
| Enter in the company<br>information on the request<br>new company page. Click<br>request new company. | Star of Charge Depending L . In 2010                                                                                                    | State relation a 1 = 4  Crearly flucture for the final state of the second state of the second state of t        |                              |                               |
| Enter in the company<br>information on the request<br>new company page. Click<br>request new company. | $ \int C x  d C \log x   x  = 0 $ ( ) and ( ) and                                                                                                    | Terrery Numberson 1 * 4  Company Control Information  Company Control Information  Company Control Information  Company Num  Control Information  Company Num  Company Num Company Num Company  Company Num Company Num Company  Company Num Company Num Company  Company Num Company Num Co        | 0.0 4 6 0 5                  |                               |
| Enter in the company<br>information on the request<br>new company page. Click<br>request new company. | State Construction C = C ↓ Determined on the Construction of the Construction of t                                                                                                    | Televo National 1 1 1  Televo National 2 1  Televo National 2  Televo National 2  Televo        |                              | Cancel Request New Company    |
| Enter in the company<br>information on the request<br>new company page. Click<br>request new company. | ∫ Sy a Cong Departs 1. • ₩ 1000 (•) 1.4. The control of the Cong Department of the Cong Department of t                                                                                                    |                                                                                                    |                              | Cancel Request New Company    |
| Enter in the company<br>information on the request<br>new company page. Click<br>request new company. | CoprOwage (pagetones, C                                                                                                    | ten values a s + +<br>Company france interaction of the second second seco     |                              | Cancel Request New Company    |
| Enter in the company<br>information on the request<br>new company page. Click<br>request new company. | Sp. (Plouge (spantors, C, + ) 12 time)           ♠)         1.6., right spantors, devices provide spansors in the spansors of the spansors in the spansors of the spansors in the spansors of the spansors of the s                                                                                                    | Compary Number  Compary Number  Compary Number  Compary Num  Compary Num  Compary Compary Comp        |                              | Cancel Request New Company    |
| Enter in the company<br>information on the request<br>new company page. Click<br>request new company. | Sp. (* Doug (spantor, 1, + )       Image: A start of the spantor of the spantor of the spantor of the spantor of the spantor of the spantor of the spantor of the spantor of the spantor of the span of the span of the sp                                                                                                    | Company Name                                                                                                    |                              | Cancel Request New Company    |
| Enter in the company<br>information on the request<br>new company page. Click<br>request new company. | SpyrDoug (paylow, f., * ¥) ten           (*)         (*)           (*)         (*)           (*)         (*)           (*)         (*)           (*)         (*)           (*)         (*)           (*)         (*)           (*)         (*)           (*)         (*)           (*)         (*)           (*)         (*)           (*)         (*)           (*)         (*)           (*)         (*)           (*)         (*)           (*)         (*)           (*)         (*)           (*)         (*)           (*)         (*)           (*)         (*)           (*)         (*)           (*)         (*)           (*)         (*)           (*)         (*)           (*)         (*)           (*)         (*)           (*)         (*)           (*)         (*)           (*)         (*)           (*)         (*)           (*)         (*)           (*)         (*)           (*)                                                                                                    | Corporation of the second second seco       |                              | Cancel Request New Company    |
| Enter in the company<br>information on the request<br>new company page. Click<br>request new company. | Sq. #Dong (squares, t + ¥) time                                                                                                    | Corpore Number of a 1 a d Corpore Number of the Information program of the Information of the Information of       |                              | Cancel Request New Company    |
| Enter in the company<br>information on the request<br>new company page. Click<br>request new company. | Card Doug (separate L ~ 2) (2) and<br>(*) (*) (*) (*) (*) (*) (*) (*) (*) (*)                                                                                                    | Control television         Control television         C                                                                                                    |                              | Cancel Request New Company    |

| Logon with your username<br>and password                        | <complex-block></complex-block> | Sign In<br>Username<br>Password<br>Sign In<br>Forgot Login Info?<br>Create New Account |
|-----------------------------------------------------------------|---------------------------------|----------------------------------------------------------------------------------------|
| On the dropdown of your user<br>name select my company          | <complex-block></complex-block> | My Account<br>Change Password<br>My Company<br>Invoice History<br>Sign Out             |
| Enter in the name of your<br>company and click Find<br>Company. | <complex-block></complex-block> | Company Information<br>Enter the name of your company                                  |

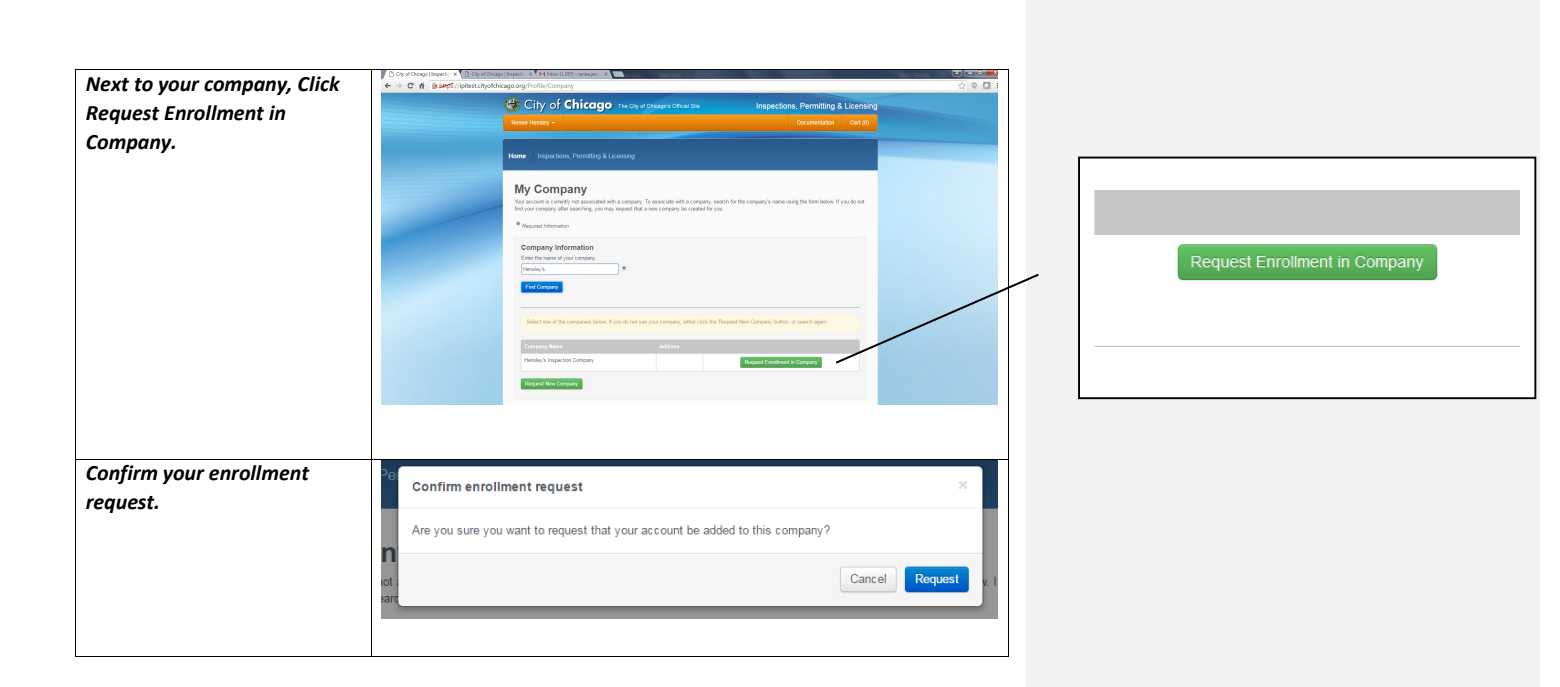

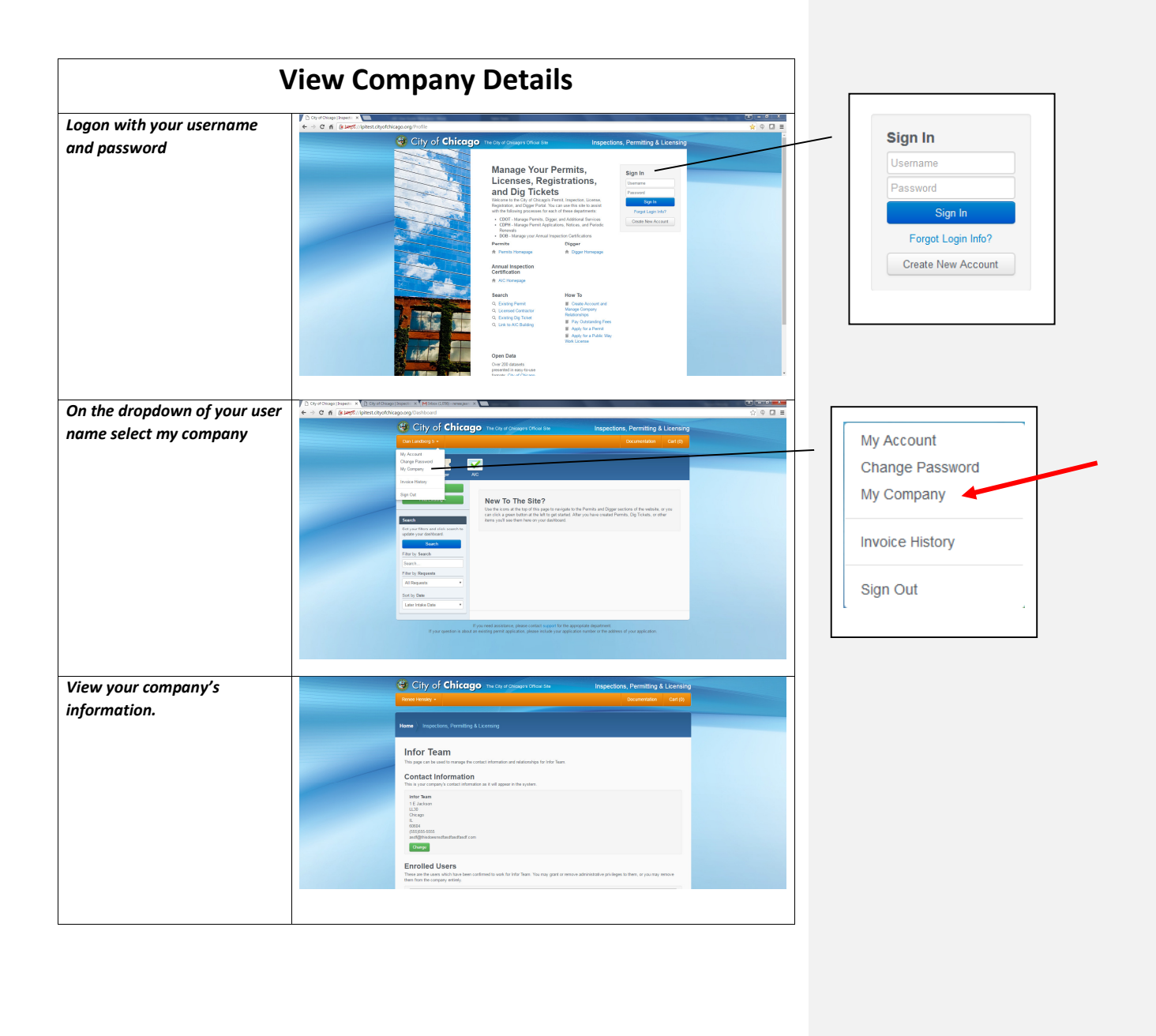

|                                                        | Edit Company Details                                                                                                    | []                                                                                                    |
|--------------------------------------------------------|----------------------------------------------------------------------------------------------------|----------------------------------------------------------------------------------------------------|
| Logon with your username<br>and password               |                                                                                                    | Sign In<br>Username<br>Password<br>Sign In<br>Forgot Login Info?<br>Create New Account                                      |
| On the dropdown of your user<br>name select my company | <complex-block><complex-block><complex-block></complex-block></complex-block></complex-block>                                                                | My Account<br>Change Password<br>My Company<br>Invoice History<br>Sign Out                                                  |
| Click change under your<br>company's information.      | Character     Despections, Pennting & Licence       Note water     Despections, Pennting & Licence       Image: Second and and and and and and and and and a | Infor Team<br>1 E Jackson<br>LL30<br>Chicago<br>IL<br>60604<br>(555)555-5555<br>asdf@thisdoesnsdfasdfasdfasdf.com<br>Change |

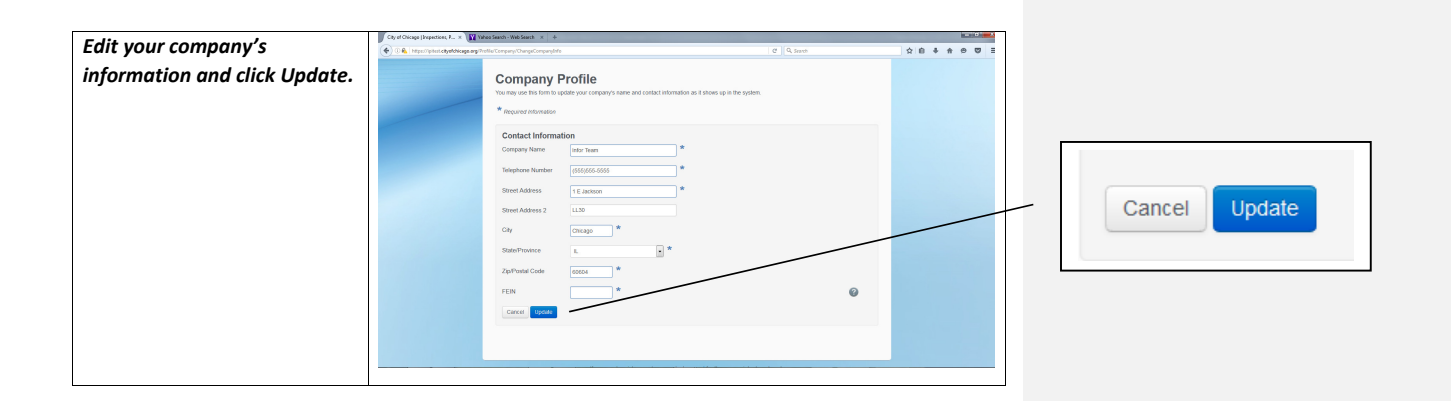

| Logon with your username 🛛 🐇 | Cord Orden pilves: x = x =                                                                                                    |                                                                                       |
|------------------------------|----------------------------------------------------------------------------------------------------|---------------------------------------------------------------------------------------|
| and password                 | <page-header></page-header>                                                                                                    | Sign In<br>Usemame<br>Password<br>Sign In<br>Forgot Login Info?<br>Create New Account |
| n the drondown of your user  | C of d'obspituer: x () Contrologianet: x () Miterial Miterial Mi                                                                                                    |                                                                                       |
| name select my company       | City of Chicago Into a apparent chica as<br>Terrare Control of Chicago Into a apparent chica as<br>Terrare Control of Chicago Into a apparent chica as<br>Terrare Control of Chicago Into a apparent chica as<br>Terrare Control of Chicago Into a apparent chicago Into a apparent chicago Into a apparen | My Account<br>Change Password<br>My Company<br>Invoice History                        |
|                              | Parts Record         Barts One         Last 1948 One         Last 1948 One         Provide adaptive plant of the sequence dependence of the sequence dependence.         Provide adaptive solution prefere specificities, plant solution plant on the address of your opticities.                                                                                                    | Sign Out                                                                              |

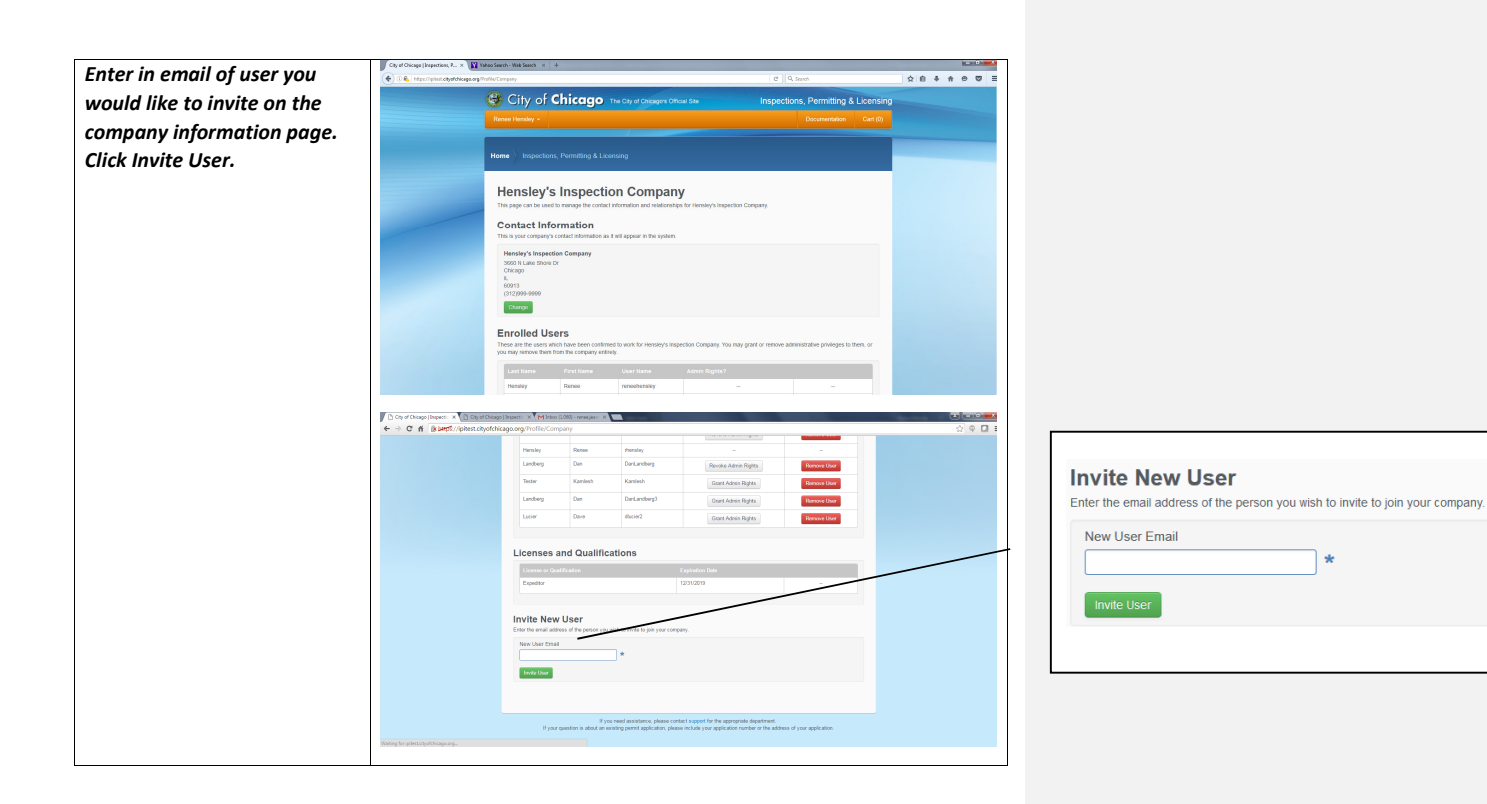

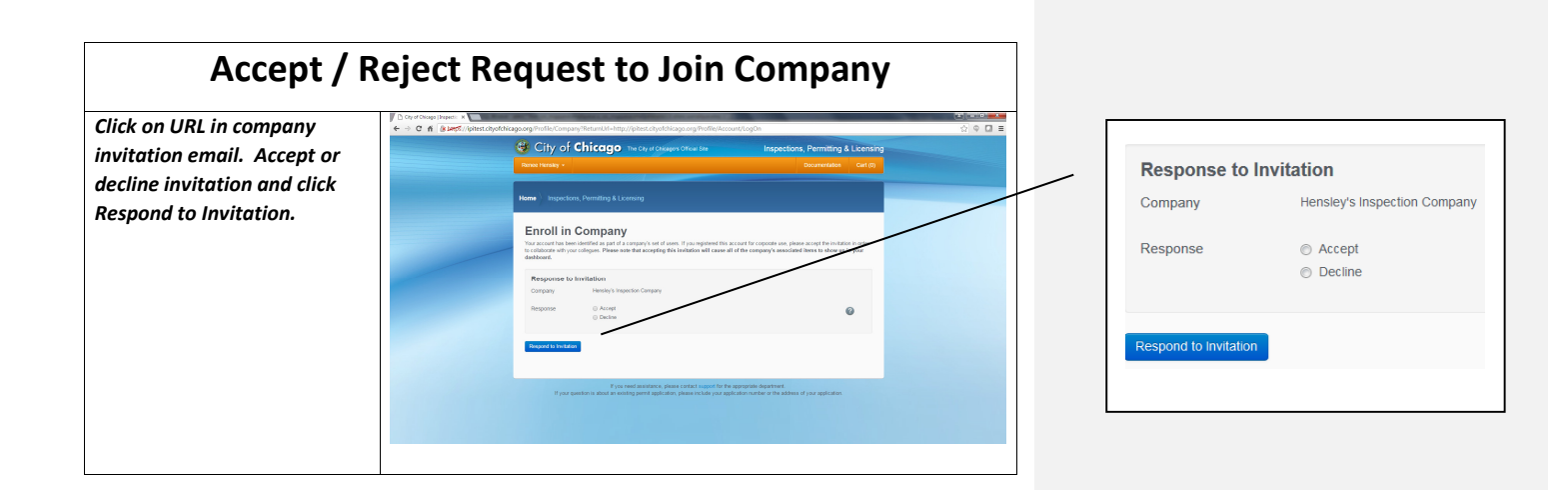

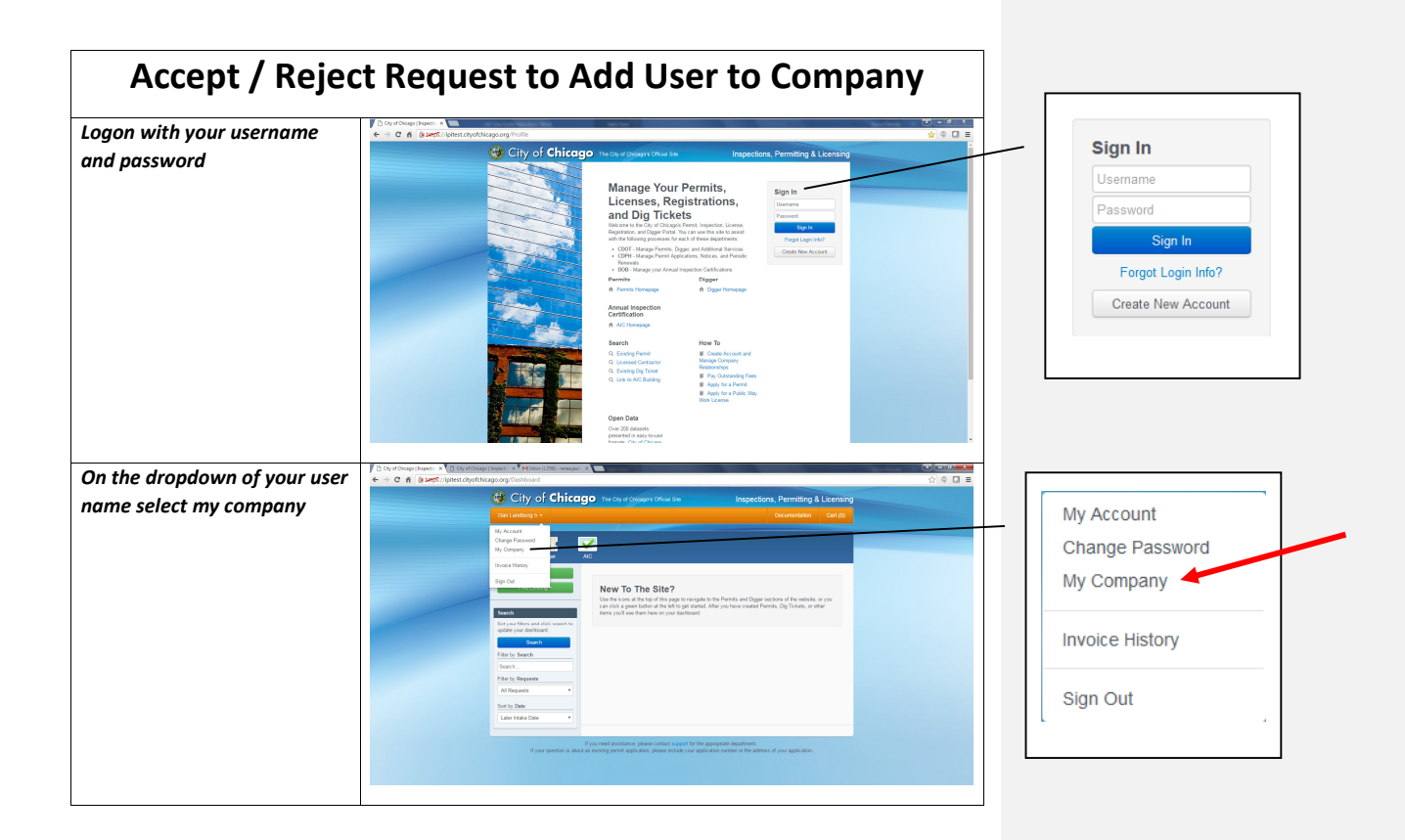

| requesting enrollment on the company information page.                                                                                                    | A Loomang contact information and instance information and instance information and and appear in the syst information contact and appear in the syst information information informatio information information information information i | any<br>any<br>to remark the energy angle for Congary<br>on<br>any<br>dense light of the<br>dense light of the<br>dense l | one administrate process to them, or       |  |
|----------------------------------------------------------------------------------------------------|----------------------------------------------------------------------------------------------------|----------------------------------------------------------------------------------------------------|--------------------------------------------|--|
|                                                                                                    | A Lorensong  Ction Comparison control reference  Comparison control reference  Comparison Comparison Compariso | any unter the research separate Company<br>and the the research separate Company<br>in<br>                                                                                                    | too administrative principa is toor, or    |  |
| Hensley's Inspective<br>Hensley's Inspective<br>The grave as water starters<br>Hensley's Inspective<br>The starter starters<br>Hensley's Inspective<br>The starters<br>Hensley's Inspective<br>The starters<br>Hensley's Inspective<br>Hensley's Inspective<br>Hensley's | control Compared to a control restored to a control restored to control restored to control restored to a cont | entry<br>entrys toperation Company<br>tom<br>a supportion Company Tou may great or no<br>Amend angring 1<br>Respond Admin Rights 1                                                                                                    | nove administrative principes to them, or  |  |
| Contact Information<br>The set of suggest parameters and set of sectors and set of sectors and sectors and sectors a                                                                                                    | In the set of will appear in the syst<br>content of will appear in the syst<br>softmad to work for heating/s<br>y cetany<br>User Name<br>Increased                                                                                                    | ten<br>Inspecton Company. You may grant or re-<br>Annes Rightson<br>Revolution Rightson                                                                                                    | nove administrative protespes to them, or  |  |
| Humidy is specified to ensure the second second sec                                                                                                    | onterned to work for Hansley's<br>y enterely.<br>User Hanne<br>reseatersky.                                                                                                    | a Inspection Company. You may grant or rea<br>Advisor Rights?<br>Revoke Advisor Rights                                                                                                    | sove administrative privileges to them, or |  |
| Enrolled Users                                                                                                    | continued to work for Hamiley's<br>y entirely:<br>User Hame<br>reneethensiey<br>reneeth                                                                                                    | a Inspection Company. You may grant or re<br>Advance Rights?<br>Revoke Admin Rights                                                                                                    | nove administrative privileges to them, or |  |
| Lad have Papel part<br>Headry Sarrow<br>Headry Rece                                                                                                    | User Name renoehensley renoeh                                                                                                    | Admin Rights?<br>Revoke Admin Rights                                                                                                    |                                            |  |
| Handry Banne<br>modey Accer                                                                                                    | reneeth                                                                                                    | Revoke Admin Rights                                                                                                    |                                            |  |
| Hataray Roose                                                                                                    | reneeh                                                                                                    |                                                                                                    | Remove User                                |  |
|                                                                                                    |                                                                                                    |                                                                                                    |                                            |  |
| ned to their username.                                                                                                    | First Na                                                                                                    | me User Name                                                                                                    |                                            |  |
| Hensiey's Inspection Company                                                                                                    |                                                                                                    |                                                                                                    | Accept                                     |  |
| Ins891                                                                                                    | test                                                                                                    | lest5H                                                                                                    | Accept Reject                              |  |
| Licenses and Qualif                                                                                                    | ications                                                                                                    |                                                                                                    |                                            |  |
| License or Quantication                                                                                                    |                                                                                                    | Expiration Date                                                                                                    |                                            |  |
| Car Ltfl Inspection License                                                                                                    |                                                                                                    |                                                                                                    |                                            |  |
| Elevation Device Inspection License                                                                                                    | e                                                                                                    |                                                                                                    |                                            |  |
| Invite New User                                                                                                    | rou wish to invite to join your c                                                                                                    | 010377                                                                                                    |                                            |  |
| New User Ernal                                                                                                    |                                                                                                    |                                                                                                    |                                            |  |
| inde User                                                                                                    |                                                                                                    |                                                                                                    |                                            |  |
|                                                                                                    |                                                                                                    |                                                                                                    |                                            |  |
|                                                                                                    |                                                                                                    |                                                                                                    |                                            |  |

| Accept | Reject |
|--------|--------|
| Accept | Reject |

AIC USER GUIDE-WEB-ACCT&BLDGMGMT 7.25.16.DOCX 21

7/26/2016

| Manage                                                 | My Company's Qualifications                                                                                                    |
|--------------------------------------------------------|----------------------------------------------------------------------------------------------------|
| Logon with your username<br>and password               | Circle Alexander Alexander Alexan |
| On the dropdown of your user<br>name select my company | <complex-block></complex-block>                                                                                                    |

| View vour company's | City of Chicage (Repettion, F., × | ntha Tampany                                                                                                    |                                                                                                    | ď                                                                                 | 9, Seert                               |   |                                     |                 |  |
|---------------------|-----------------------------------|----------------------------------------------------------------------------------------------------|----------------------------------------------------------------------------------------------------|-----------------------------------------------------------------------------------|----------------------------------------|---|-------------------------------------|-----------------|--|
| qualifications.     |                                   | Home Inspections, Permitting                                                                                                    | a & Licensing                                                                                                    |                                                                                   |                                        |   |                                     |                 |  |
|                     |                                   | Hensely's Inspe<br>base to a the average the<br>Concess concess and a second<br>method of the average that a second<br>method of the average that a second<br>method of t | ection Compan<br>management with the system<br>management of a grant of the system<br>acceleration of a star of argument of the system<br>acceleration of the system<br>acceleration of the system<br>acc | y<br>sector Conjury Tou nay grad or nervo<br>access Conjury Tou nay grad or nervo |                                        |   |                                     |                 |  |
|                     |                                   | Users Requesting B<br>There are users which have requestened to their usersame.                                                                                                    | Enrollment<br>d to join Hensley's Inspection Comp                                                                                                    | any. You may accept or reject the requests                                        | s by clicking the corresponding button |   | Licenses and Qualifications         |                 |  |
|                     |                                   | Last Name                                                                                                    | First Name                                                                                                    | User Name                                                                         |                                        |   | License or Qualification            | Expiration Date |  |
|                     |                                   | ImiRH                                                                                                    | tent                                                                                                    | lestRH                                                                            | Accept Reject                          | - | Car Lift Inspection License         |                 |  |
|                     |                                   |                                                                                                    |                                                                                                    |                                                                                   |                                        |   | Elevation Device Inspection License |                 |  |
|                     |                                   | Licenses and Quali                                                                                                    | ncations                                                                                                    | Expiration Date                                                                   | -                                      |   |                                     |                 |  |
|                     |                                   | Invite New User<br>Errer te enal addes of the person<br>New User Email<br>Inde Store                                                                                                    | yse wish to invite to join your comp                                                                                                    | 377                                                                               |                                        |   |                                     |                 |  |

| Mar                                                    | age Individual Licenses                                                                                                    |                                                                                        |
|--------------------------------------------------------|----------------------------------------------------------------------------------------------------|----------------------------------------------------------------------------------------|
| Logon with your username<br>and password               | Concernence of the concernence of the concernence o | Sign In<br>Username<br>Password<br>Sign In<br>Forgot Login Info?<br>Create New Account |
| On the dropdown of your user<br>name select my company |                                                                                                    | My Account<br>Change Password<br>My Company<br>Invoice History<br>Sign Out             |

| N                   | City of Olicape Jargentises, F., x                                                                                                    |                                                                    |             |                                     |                 |
|---------------------|----------------------------------------------------------------------------------------------------|--------------------------------------------------------------------|-------------|-------------------------------------|-----------------|
| view your company's | O & https://phot.objet/blogs.org/?velle/Company                                                                                                    | C Q. Seeth                                                         | 8 * * * * = |                                     |                 |
| licenses.           | Home Inspections, Permitting & Licensing                                                                                                    |                                                                    |             |                                     |                 |
|                     | Hensley's Inspection Company<br>This page can be used to manage the contact Information and rediscontages for Hensley                                       | 's inspection Company.                                             |             |                                     |                 |
|                     | Contact Information<br>This is your company's contact information as it will appear in the system.                                                          |                                                                    |             |                                     |                 |
|                     | Hensky's Inspection Company<br>3000 H. Justie Rosen Cr<br>Orkago<br>6.                                                                                      |                                                                    |             |                                     |                 |
|                     | 0112/004-0000<br>Charge                                                                                                    |                                                                    |             |                                     |                 |
|                     | Enrolled Users<br>Trise are the users which have term continued to work for Hensely's Inspection Compa<br>(y) and ity income from from the company cetters) | any. You may grant or remove administrative privileges to them, or |             |                                     |                 |
|                     | Last Name Pest Name User Name Admin Rig<br>Hessiy Roose reserversky                                                                                         | Revoke Admin Rights Remove User                                    |             |                                     |                 |
|                     | Hensiny Ronne reneeh                                                                                                    |                                                                    |             |                                     |                 |
|                     | Lisers Pequesting Enrollment                                                                                                    |                                                                    |             |                                     |                 |
|                     | There are users which have requested to join Hensely's inspection Company. You may a<br>meet to their username.                                             | scrept or reject the requests by clicking the corresponding button |             | Licenses and Qualifications         |                 |
|                     | Lastiture Firstitane Un                                                                                                    | Accept Reject                                                      |             | License or Qualification            | Expiration Date |
|                     | Indian Indian                                                                                                    | dSH Accept Report                                                  |             | Car Lift Inspection License         | -               |
|                     | Licenses and Qualifications                                                                                                    | ation Date                                                         |             | Elevation Device Inspection License |                 |
|                     | Car Lift Inspection License Elevation Device Inspection License                                                                                             |                                                                    |             |                                     |                 |
|                     | Invite New Loop                                                                                                    |                                                                    |             |                                     |                 |
|                     | Errer the enal address of the person you wish to invite to join your company. New User Errail                                                               |                                                                    |             |                                     |                 |
|                     | white toper                                                                                                    |                                                                    |             |                                     |                 |
|                     |                                                                                                    |                                                                    |             |                                     |                 |
|                     |                                                                                                    |                                                                    |             |                                     |                 |
|                     |                                                                                                    |                                                                    |             |                                     |                 |

| ogon with your username                |                                                                                                    |
|----------------------------------------|----------------------------------------------------------------------------------------------------|
| nd password                            | Windows Survey Conversions       Based on Conversions         Based on Conversions       Based on Conversions         Based on Conversions       Based on Conversions         Based o |
|                                        |                                                                                                    |
| iew the buildings on your<br>ashboard. |                                                                                                    |

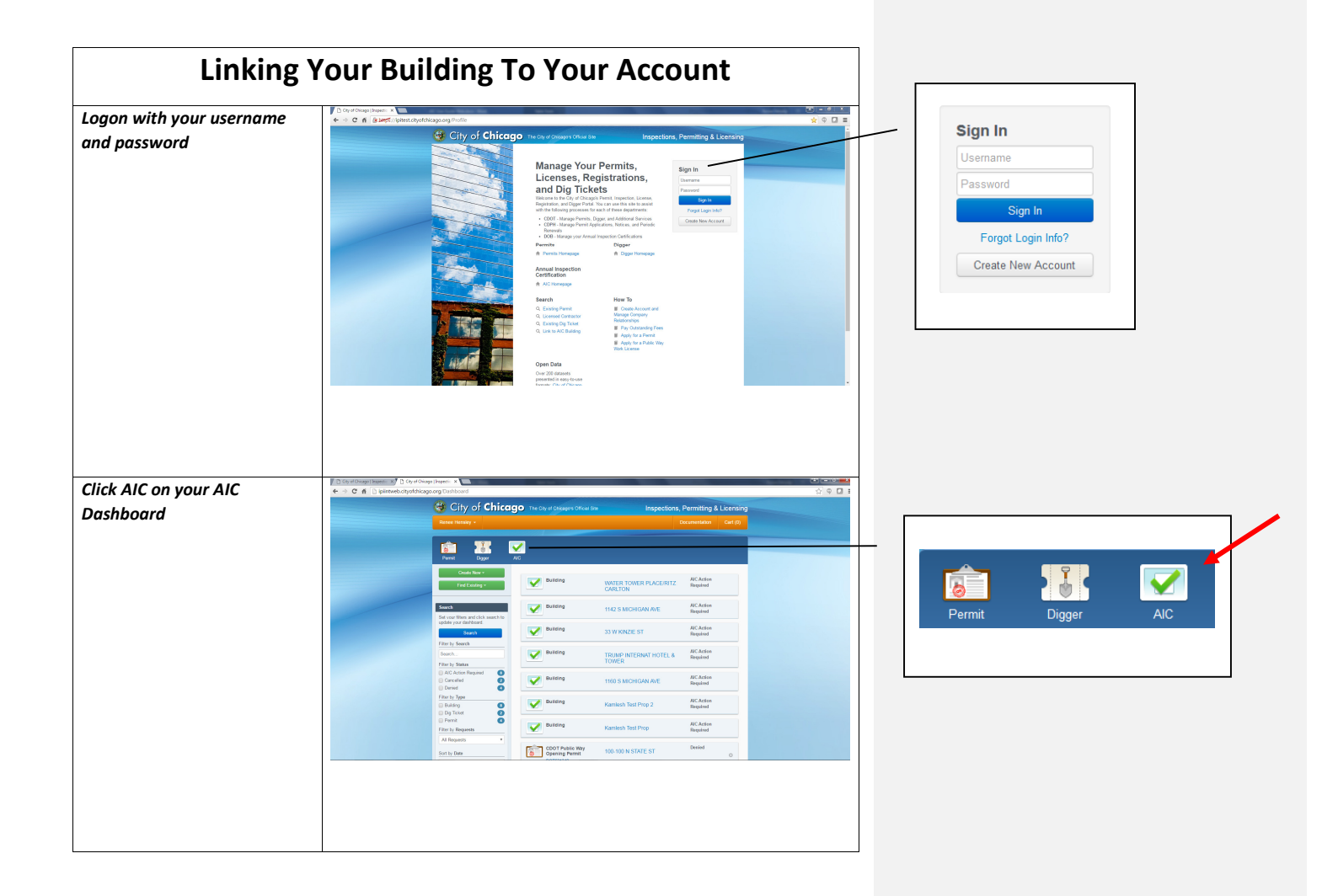

| Click on Add My Building.                             | <complex-block><complex-block><complex-block></complex-block></complex-block></complex-block>                                                                                                    | Annual Inspection Certification     Owners and Property Managers     If you own or manage elevators and/or other conveyances, you can add your pro     to your account below. After you've added the property to your account you'll be a     manage your account elevie inventory and schedule inspections. If you don't know your F     can help.     Mdd My Building     Show My Buildings |
|-------------------------------------------------------|----------------------------------------------------------------------------------------------------|----------------------------------------------------------------------------------------------------|
| Enter your properties PIN<br>number and click Lookup. |                                                                                                    | Image: Constraint of the property you wish to link to your account.         100334720-1499       * Lookup                                                                                                    |
| Select your relationship to the                       | C of doug lines: *     C of doug lines: *     C of doug lines: |                                                                                                    |
| property and click confirm.                           |                                                                                                    | <ul> <li>1 E PEARSON ST</li> <li>All Addresses: <ul> <li>1 E PEARSON ST</li> <li>1 E PEARSON ST</li> </ul> </li> <li>Other Participants: <ul> <li>William Sherry - Owner</li> </ul> </li> <li>Confirm your relationship to the property. If this is not your building, please dia Relationship: <ul> <li>Property Manager</li> </ul> </li> <li>Confirm</li> </ul>                             |
|                                                       |                                                                                                    |                                                                                                    |

|                                                  | View Building Details           |
|--------------------------------------------------|---------------------------------|
| Logon with your username<br>and password         | <complex-block></complex-block> |
| Click the building name on<br>your AIC Dashboard |                                 |
| View building details.                           |                                 |

AIC USER GUIDE-WEB-ACCT&BLDGMGMT 7.25.16.DOCX 29

| Logon with your username<br>and password         |                                 |
|--------------------------------------------------|---------------------------------|
| Click the building name on<br>your AIC Dashboard |                                 |
| Click the participants tab.                      | <complex-block></complex-block> |

AIC USER GUIDE-WEB-ACCT&BLDGMGMT 7.25.16.DOCX 7/26/2016

| View the participants. | Cop of Orlage Inspects. ★ Control Control |                                                                                                    |  |  |  |
|------------------------|----------------------------------------------------------------------------------------------------|----------------------------------------------------------------------------------------------------|--|--|--|
|                        |                                                                                                    | City of Chicago The City of Chicagos Official State Inspections, Permitting & Licensing                   |  |  |  |
|                        |                                                                                                    | Romer Hendey + Documentation Cert (0)                                                                     |  |  |  |
|                        |                                                                                                    | Home AIC                                                                                                  |  |  |  |
|                        |                                                                                                    |                                                                                                    |  |  |  |
|                        |                                                                                                    | New Address Final Phone Subdividip                                                                        |  |  |  |
|                        |                                                                                                    | Infor Team 1E Jackson and ghisdowstadianthadfandf com 0555555555 Properly Manager (Dange)<br>Unage 6.0054 |  |  |  |
|                        |                                                                                                    | Michael Riley 45 N. Michigen Ave melley@ebow.com 0123223/07 Overe<br>Dicago E. 60011                      |  |  |  |
|                        |                                                                                                    | Invite more participants to join:                                                                         |  |  |  |
|                        |                                                                                                    | Emai *                                                                                                    |  |  |  |
|                        |                                                                                                    | Op to the Company Management page to add company or participants to the company.                          |  |  |  |
|                        |                                                                                                    |                                                                                                    |  |  |  |

| Senc                                             | AIC Participant Invitation                                                                                                    |
|--------------------------------------------------|----------------------------------------------------------------------------------------------------|
| Logon with your username<br>and password         | <complex-block></complex-block>                                                                                                    |
| Click the building name on<br>your AIC Dashboard | Image: Control of Chicago       Telesconce       Image: Chicago       Telesconce       Image: Chicago       Telesconce       Image: Chicago       Telesconce       Image: Chicago       Telesconce       Image: Chicago       Telesconce       Image: Chicago       Telesconce       Telesconce |
| Click the participants tab.                      | <complex-block></complex-block>                                                                                                    |

AIC USER GUIDE-WEB-ACCT&BLDGMGMT 7.25.16.DOCX 7/26/2016 Page 32

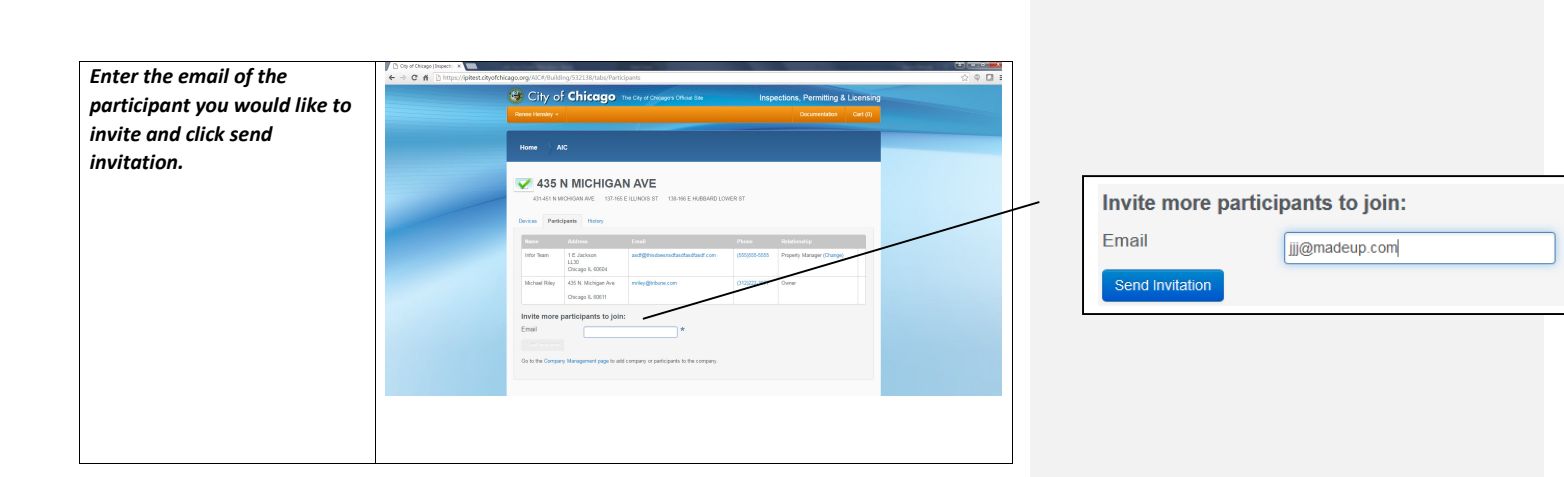

| Ассер                                                                                                    | t AIC Participant Invitation                                                                                                    |                                                                                                    |
|----------------------------------------------------------------------------------------------------|----------------------------------------------------------------------------------------------------|----------------------------------------------------------------------------------------------------|
| Click on URL in AIC building<br>participant invitation email.<br>Enter in your email address<br>and click Submit if you don't<br>have a web account to create<br>a new account or Already<br>have an account? If you have<br>a web account. |                                                                                                    | Account Information         Email Address         Submit       Atready have an account?         Forgot Username/Password? |
| If you already have an<br>account, enter in your<br>username and password and<br>click Sign In. Otherwise,<br>create a new account using<br>the steps starting on <u>page 5</u> .                                                           | <form></form>                                                                                                    | Username ( *<br>Password *<br>Sign In<br>Forgot Username/Password?                                                        |
| Choose your role for the building and click confirm.                                                                                                    | Constructions     Construction     Construction | Role Owner   Confirm  This is Not My Building                                                                             |
| AIC USER GUIDE-WEB-ACCT&BLDGMGMT 7.2                                                                                                    | 516.DOCX 7/26/2016 Page                                                                                                    |                                                                                                    |

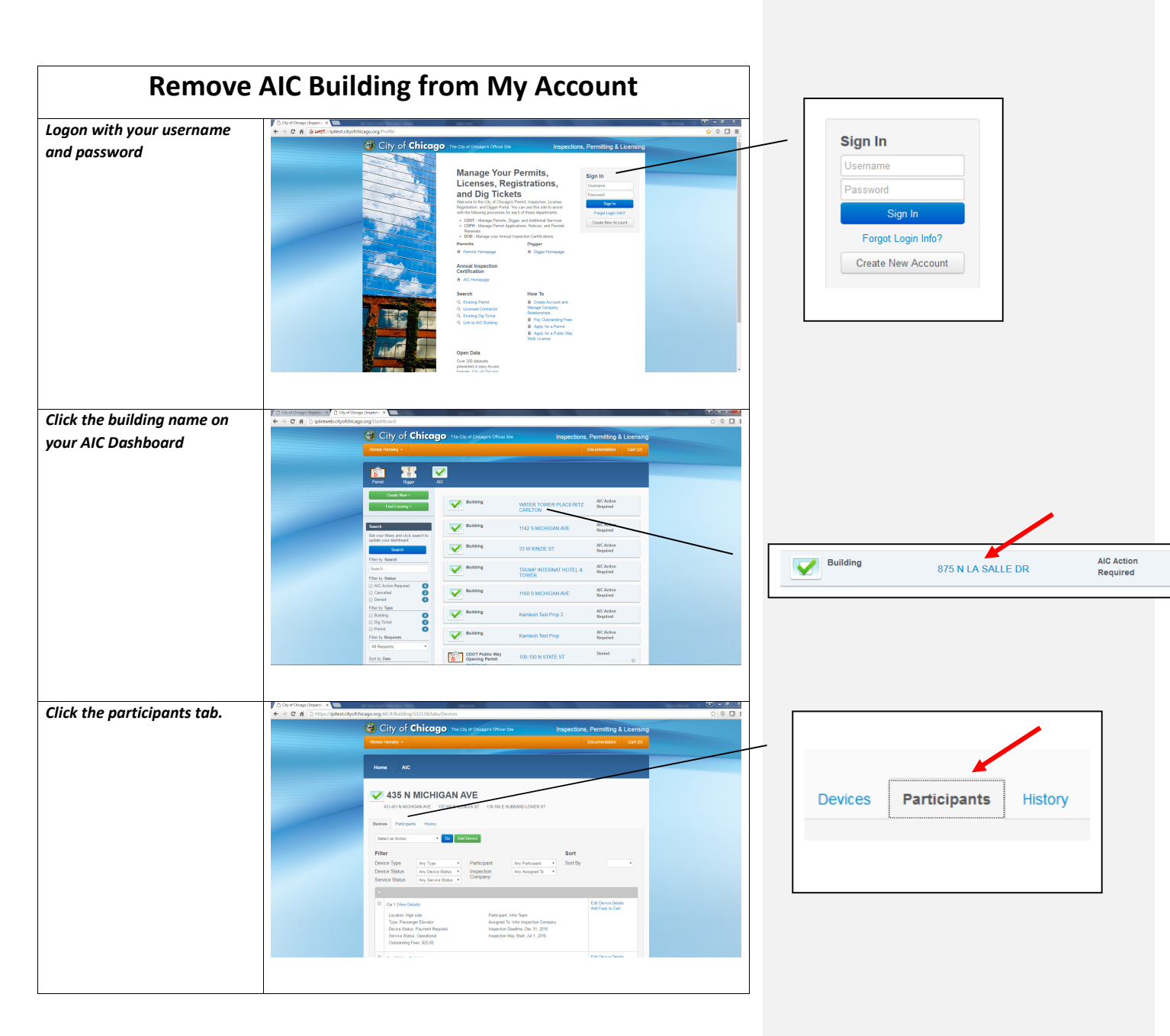

AIC USER GUIDE-WEB-ACCT&BLDGMGMT 7.25.16.DOCX 35 7/26/2016

| Click leave building by your                    | C or a Conge Happen: x     C of a Bacept //pitest.chpothicago.org /AIC/Ruilding/532138/abs/Participants                                                                                                    |                |
|-------------------------------------------------|----------------------------------------------------------------------------------------------------|----------------|
| user information.                               | City of Chicago Ins Co of Calaxys Office law     Inspectors, Permiting & Learning     Inservences - Calaxy                                                                                                    |                |
|                                                 | Hore AC                                                                                                    | Owner          |
|                                                 | 435 N MICHIGAN AVE     crust Non-Solute ( 10% SK LUDOS 31 Count E NERMOLINEE ST     count E MERMOLINEE ST     count E Mermonia Interv                                                                                                    |                |
|                                                 | Name         Call         Priority         Medicalishty           Mar         R. Sall         and@minister.challutataturi         DEDED 505         Pupery Nampe           Mar         R. Sall         and@minister.challutataturi         DEDED 505         Pupery Nampe           Mar         Mar         and@minister.challutataturi         DEDED 505         Pupery Nampe           Mar         Mar         and@minister.challutataturi         DEDED 505         Pupery Nampe           Mar         Mar         and@minister.challutataturi         DEDED 505         Pupery Nampe           Mar         Mar         and@minister.challutataturi         DEDED 505         Pupery Nampe           Mar         Mar         and@minister.challutataturi         DEDED 505         Pupery Nampe           Mar         Mar         and@minister.challutataturi         DEDED 505         Pupery Nampe | Uwner (Change) |
|                                                 | Read Network 2013 Lata Structure<br>Oragea, K.6033  Netter more participation to joint: Emai  *                                                                                                    |                |
| Confirm that was worked                         | Ga la fra Corpus (langumer) page la add corpus or participants la fra corpus                                                                                                    |                |
| Confirm that you want to<br>leave the building. | Remove 435 N MICHIGAN AVE from your account?                                                                                                    |                |
| 2                                               | Would you like to remove this building from your account?                                                                                                    |                |
|                                                 | Cancel Leave Building                                                                                                    |                |

| Man                                              | o My Polo at AIC Building                                                                                                    |  |
|--------------------------------------------------|----------------------------------------------------------------------------------------------------|--|
| Logon with your username<br>and password         | <complex-block></complex-block>                                                                                                    |  |
| Click the building name on<br>your AIC Dashboard | © portune of the Arborn of the Arborn of th |  |
| Click the participants tab.                      | <complex-block></complex-block>                                                                                                    |  |

|                                | C (b) of Okayay (lagests: X )                                                                                                    |                |
|--------------------------------|----------------------------------------------------------------------------------------------------|----------------|
| Click change under             | 🔶 🕆 C n 👔 Salepš //pitest chyofchicago.org/AIC+/Rulking/532238/tabo/Participants 🗘 🗣 🗖 3                                                                                                    |                |
| relationship by your user      | City of Chicago The City of Chicagos Official Ste Inspections, Permitting & Licensing Rever Healay - Documentation Carl (0)                                                                                                    |                |
| information.                   | None AD                                                                                                    |                |
|                                | 435 N MICHIGAN AVE<br>oriel Netocharket Utrace LUIKING 11 Of Nie Erkelskel Luices 17<br>Duran Pedegeer Innov                                                                                                    | Uwiei          |
|                                | Jame         Anim         Fact         Point         Balance           Min         11         Tallance         and globalendinational on<br>and globalendinational on<br>and globalendinational on<br>and globalendination         02225.025         Facebook           Minutelly         Of Manager Magnetic<br>Annual High         vieloglobalenet         07222.027         Over                                                                                                    | Owner (Change) |
|                                | Rever Heaty, 2003 Elide Starb D         maniner/sigBingdaf.net         [D12050000         Cherry Darget         Ease Body           Grages.0003         Grages.0003         Cherry Darget         Ease Body         Ease Body                                                                                                    |                |
|                                | Invite more participants to joins:<br>Eval*  For a*  Control of the second second |                |
|                                |                                                                                                    |                |
| Select your new role and click | Change My Role X                                                                                                    |                |
| Change My Role.                | Select your new role at the building:                                                                                                    |                |
|                                | Current Role Owner                                                                                                    |                |
|                                | New Role Tenant                                                                                                    |                |
|                                | Cancel Change My Role                                                                                                    |                |
|                                |                                                                                                    |                |